## Tutoriel « Installation de l'application 30 min APQ »

| Envoyé [Sent] Nouveau Message 🛞                                                                                                    |                                                                                                    |
|----------------------------------------------------------------------------------------------------|----------------------------------------------------------------------------------------------------|
| 🖄 Envoyer 🖉 Joindre 📮 Enregistrer 🚢 Cci 🐯 Vérification orthographique 🗸 📝 Options 💥 Annuler                                                                                                    |                                                                                                    |
| A:                                                                                                    |                                                                                                    |
| Cc:                                                                                                    |                                                                                                    |
| Objet                                                                                                    |                                                                                                    |
| офи.                                                                                                    |                                                                                                    |
| $\mathbb{A} \bullet \mathbb{A} \bullet \mathbb{B}  I  \bigcup  \blacksquare \bullet \swarrow \bullet \blacksquare \bullet \blacksquare \bullet \blacksquare \bullet \blacksquare \bullet \blacksquare \bullet \blacksquare \bullet \blacksquare \bullet \blacksquare \bullet$                                       |                                                                                                    |
| Mesdames, Messieurs,<br>Veuillez trouver ci-dessous un lien vers <u>une application téléphone</u> regroupant de nombreuses activités à utiliser dans la mise en place des 30 min d'APQ.<br>Vous pouvez diffuser ce mail aux enseignants de votre école impliqués dans le dispositif des 30 min.                     |                                                                                                    |
| Cette application vise à centraliser les activités :                                                                                                    |                                                                                                    |
| <ul> <li>des fiches Paris 2024</li> <li>de la Fédération Française de Basket</li> <li>des jeux d'antan de l'USEP</li> <li>des pauses actives en classe</li> <li>des défis USEP</li> <li>des jeux de cour</li> <li>des jeux coopératifs</li> <li>des pratiques corporelles de bien-être à faire en classe</li> </ul> |                                                                                                    |
| Vous trouverez en pièce jointe le tutoriel pour installer cette application sur son téléphone.<br>Cette application se mettra automatiquement à jour lorsque de nouvelles activités seront ajoutées.                                                                                                    |                                                                                                    |
| Lien yers l'application https://empty-governor-6260.glideapp.io/                                                                                                    |                                                                                                    |
| Bonne journée                                                                                                    |                                                                                                    |
|                                                                                                    | 09:11 .1 🗢 🖿                                                                                                    |
|                                                                                                    | AA 🔒 moncrm.glideapp.io                                                                                                    |
| <b>Etape 1 :</b> Ouvrir sur son téléphone le lien reçu dans le mail.                                                                                                    |                                                                                                    |
|                                                                                                    | $\equiv$ V +                                                                                                    |
|                                                                                                    | Entreprises                                                                                                    |
|                                                                                                    | O Bucharde                                                                                                    |
|                                                                                                    | Q Recherche                                                                                                    |
|                                                                                                    | Canadian Tire >                                                                                                    |
|                                                                                                    | Chocolat Favoris >                                                                                                    |
|                                                                                                    | X<br>Mon CRM<br>Ajoutez cette application à votre écran d'accueil<br>pour un accès facile et une meilleure expérience<br>d'utilisation.<br>Tapez P puis 'ajoutez à votre écran d'accueil" |
| Etape 2 : Cliquer sur cette icône.                                                                                                    |                                                                                                    |
|                                                                                                    | Sail                                                                                                    |
|                                                                                                    | Sports Experts >                                                                                                    |
|                                                                                                    | St-Hubert >                                                                                                    |
|                                                                                                    |                                                                                                    |
|                                                                                                    | Entreprises Contacts Activités Objectifs                                                                                                    |
|                                                                                                    | ( ) () () () () () () () () () () () ()                                                                                                    |

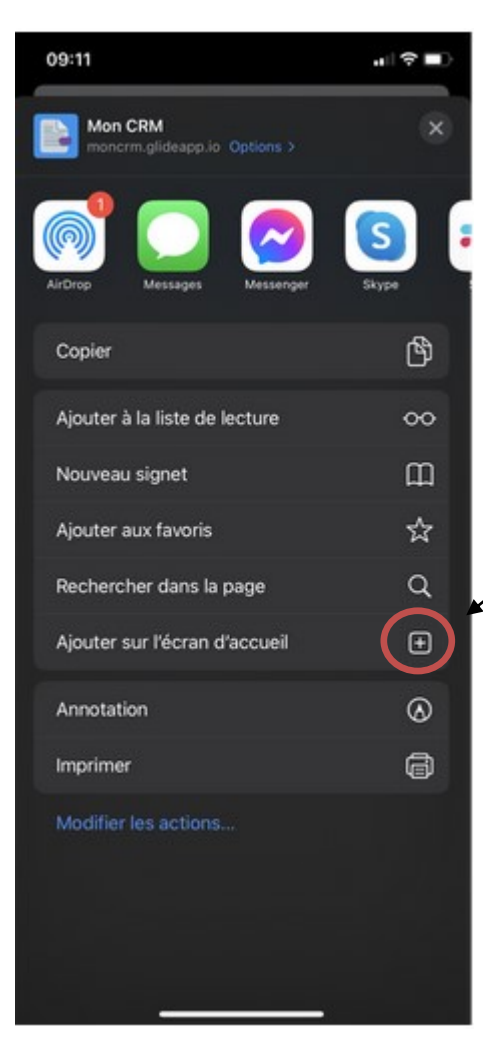

Etape 3 : Choisissez « Ajouter sur l'écran d'accueil »

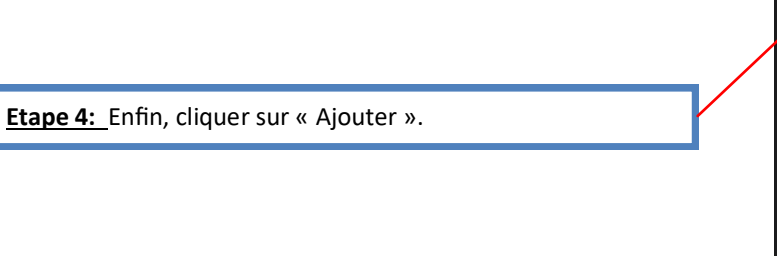

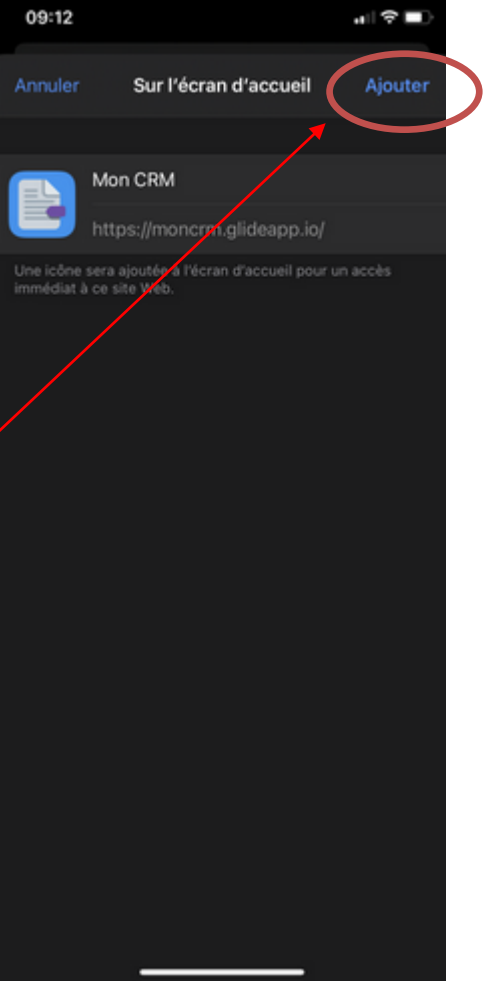